# ENLACE - Académico

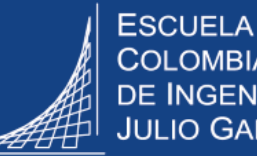

COLOMBIANA **DE INGENIERÍA** JULIO GARAVITO

## Consultar el semáforo o plan de estudios de pregrado **Profesor**

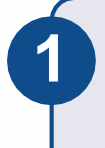

Ingresar al sistema digitando usuario y contraseña del correo institucional sin el dominio (@escuelaing.edu.co)

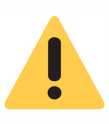

Verificar que el navegador tenga desbloqueadas las ventanas emergentes.

| ENLACE - Académico                       | ESCUELA<br>COLOMBIANA<br>DE INGENIERIA<br>JULIO GARAVITO |
|------------------------------------------|----------------------------------------------------------|
| ID Usuario                               |                                                          |
| jaime.urrutia-u                          |                                                          |
| Contraseña                               |                                                          |
|                                          |                                                          |
| Conectar<br>Activar Modo Lector Pantalla |                                                          |

Para ver el semáforo o plan de estudios de un estudiante hay dos formas.

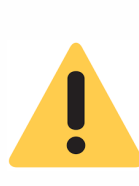

El profesor solo podrá consultar el semáforo de los estudiantes que estén inscritos a sus clases.

Los profesores que son consejeros, podrán ver también el semáforo de los estudiantes que tienen asignados para consejería.

#### Ruta 1

Hacer clic en el ícono **Semáforo - Plan de estudios** que está en la ventana principal del sistema.

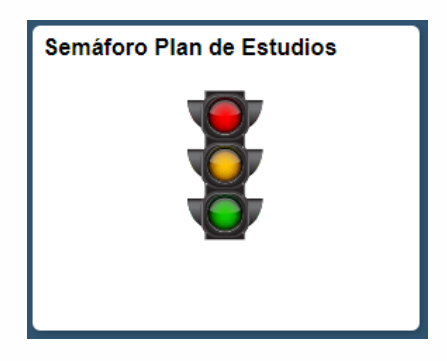

El sistema presenta diferentes campos para digitar el o los criterios de búsqueda que se deseen, una vez ingresados, hacer clic en el botón Buscar

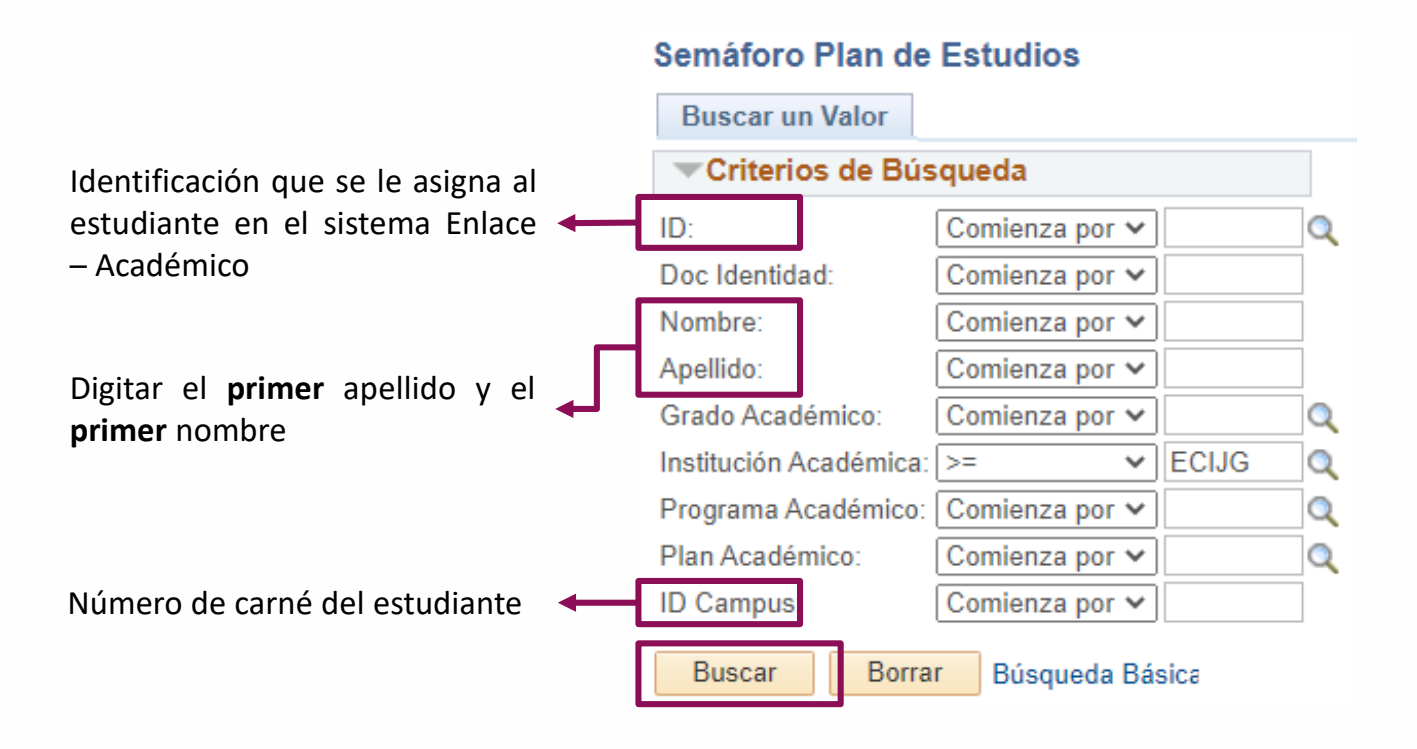

### Ruta 2

Hacer clic en el ícono Listas de clase que está en la ventana principal del sistema.

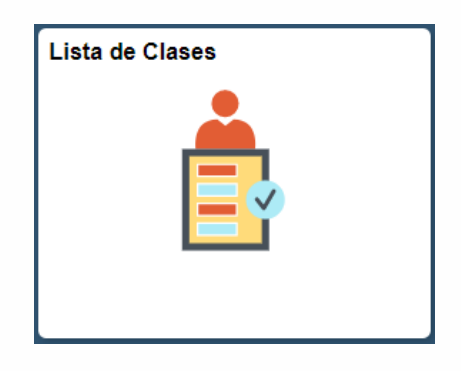

Hacer clic en el ícono 👬 de la respectiva clase a consultar

| Ciclo Lectivo | Grado Académico | Nº Catálogo | Asignatura | Sección Clase | ID Curso | Nº Clase | Consultar | Imprimir |
|---------------|-----------------|-------------|------------|---------------|----------|----------|-----------|----------|
| 1920          | PREG            | PREM1       | Precálculo | 5             | 101534   | 1626     | ŧă        | <b>a</b> |

Luego elegir el estudiante y hacer clic ícono 📲

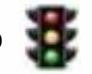

|   | Programa Académico     | ID Estudiante | Semáforo | Nombre        | Estado<br>Inscripción |
|---|------------------------|---------------|----------|---------------|-----------------------|
| 1 | Ingeniería Civil       | 1000044429    | 8        | ANDRES GARZON | Inscrito              |
| 2 | Ingeniería de Sistemas | 1000044830    | 8        | SMITH SMITH   | Inscrito              |

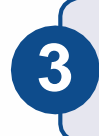

El sistema muestra el plan de estudios del estudiante.

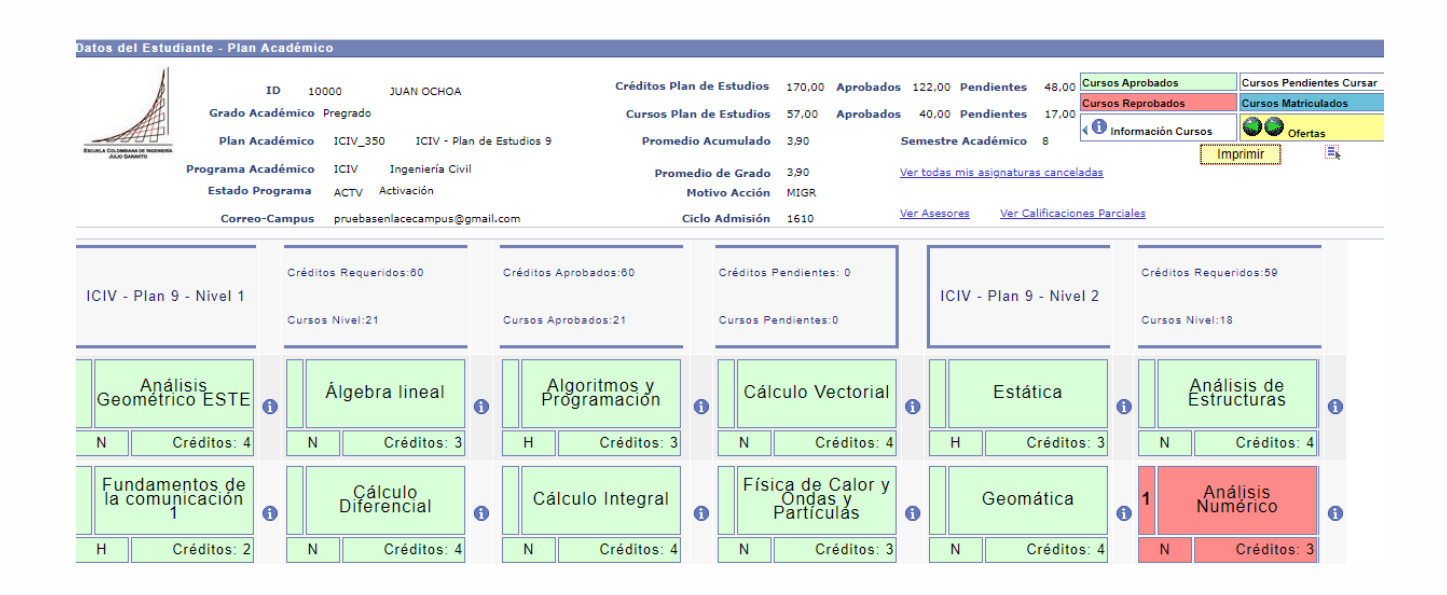

#### En la parte superior podrá visualizar:

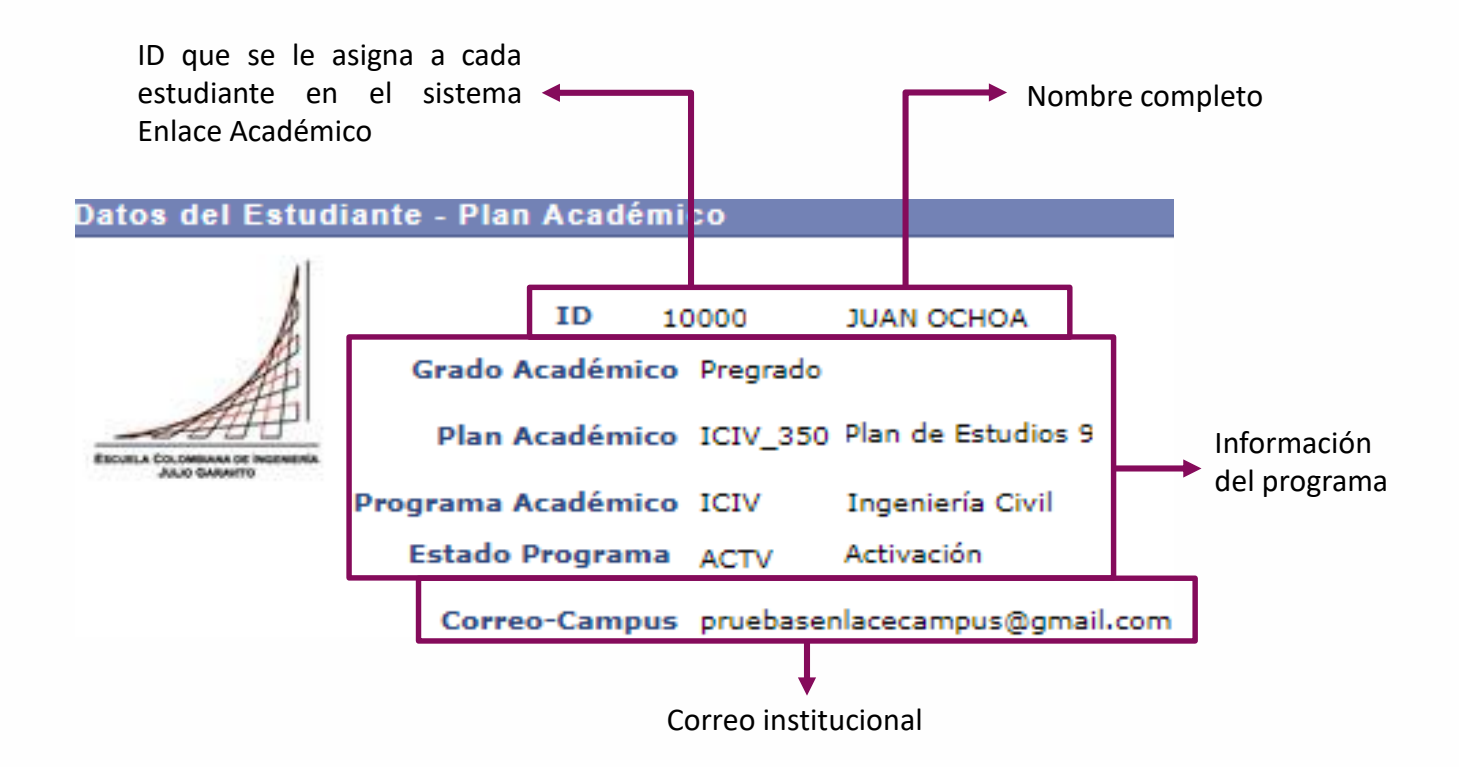

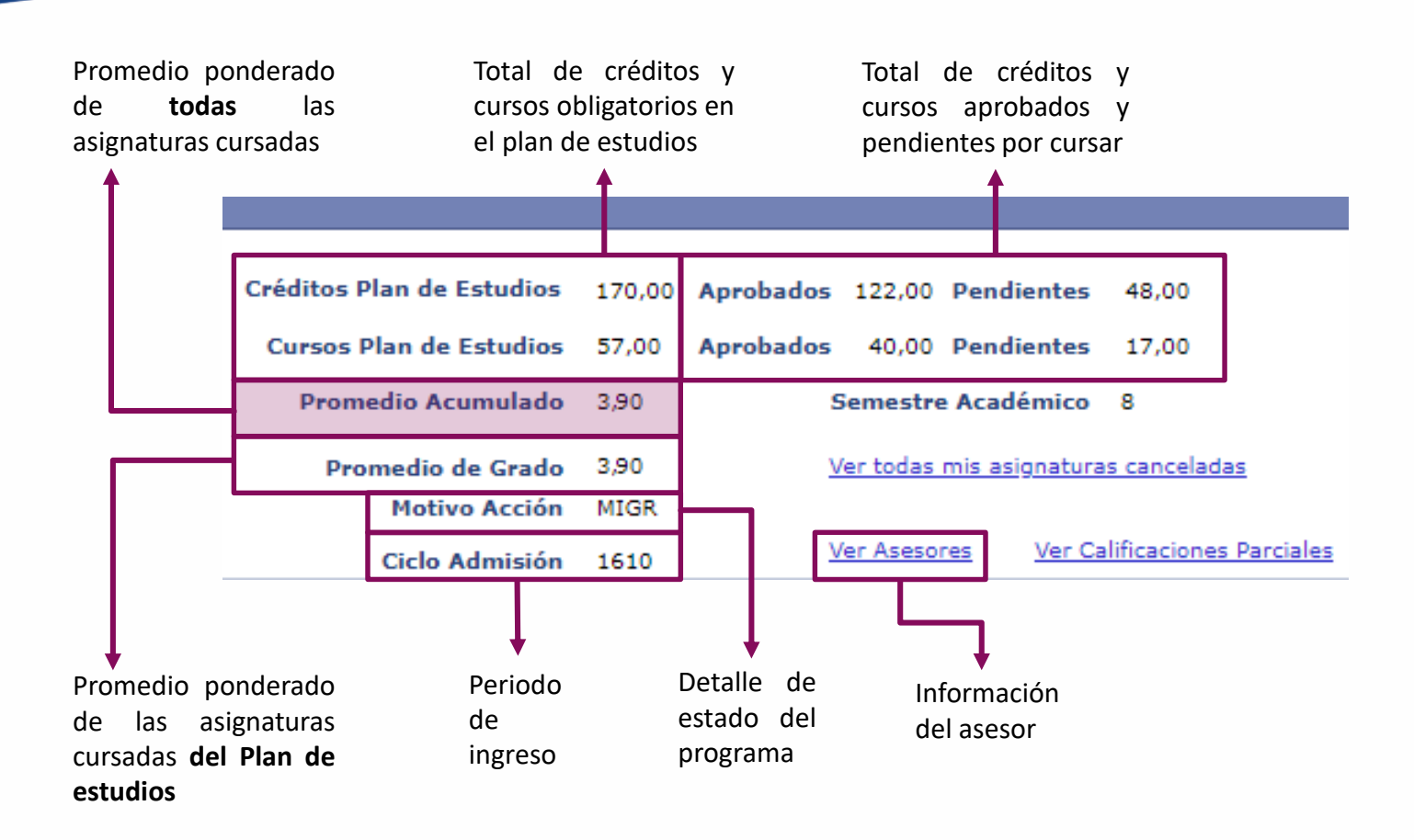

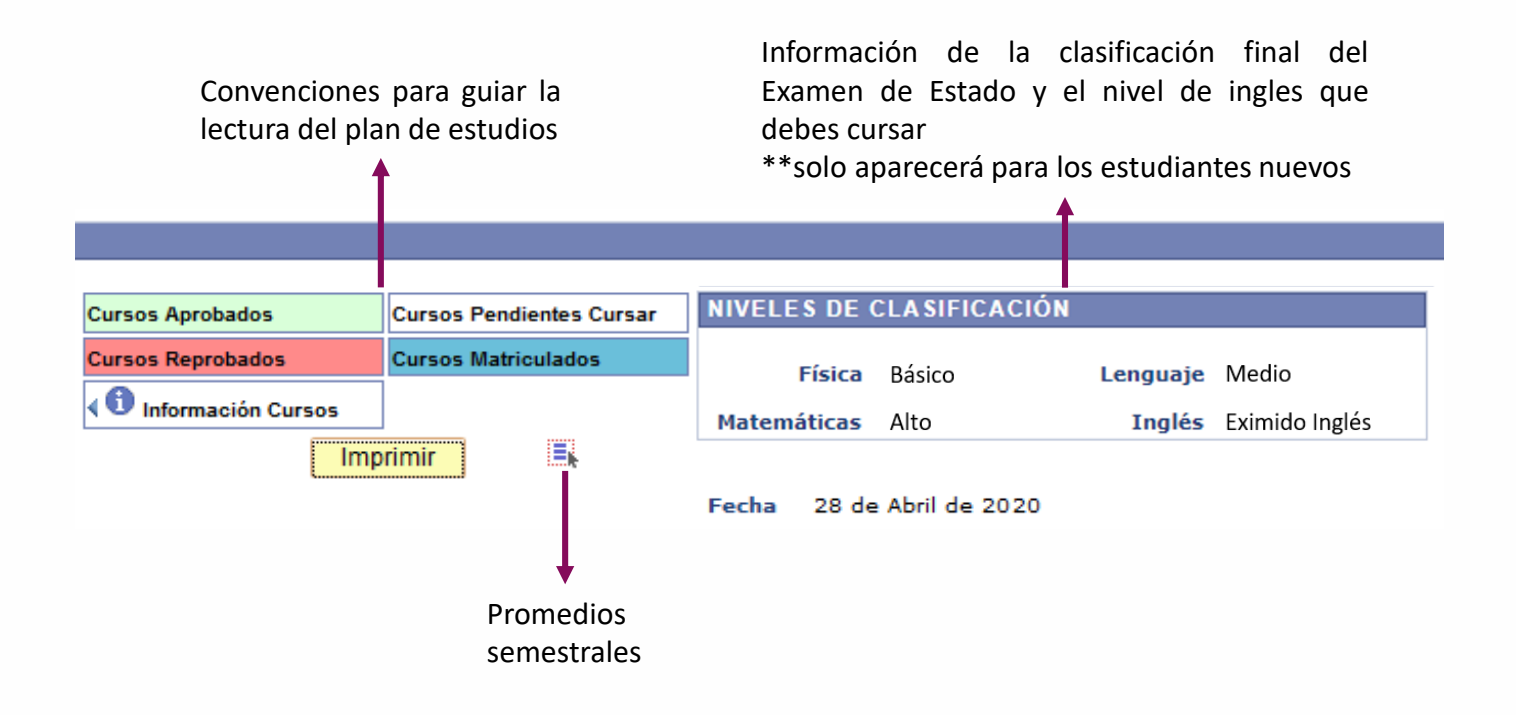

Posteriormente, de manera vertical se visualizará el avance en el plan de estudios del estudiante, por niveles. Así como, la respectiva información de créditos y cursos de cada nivel:

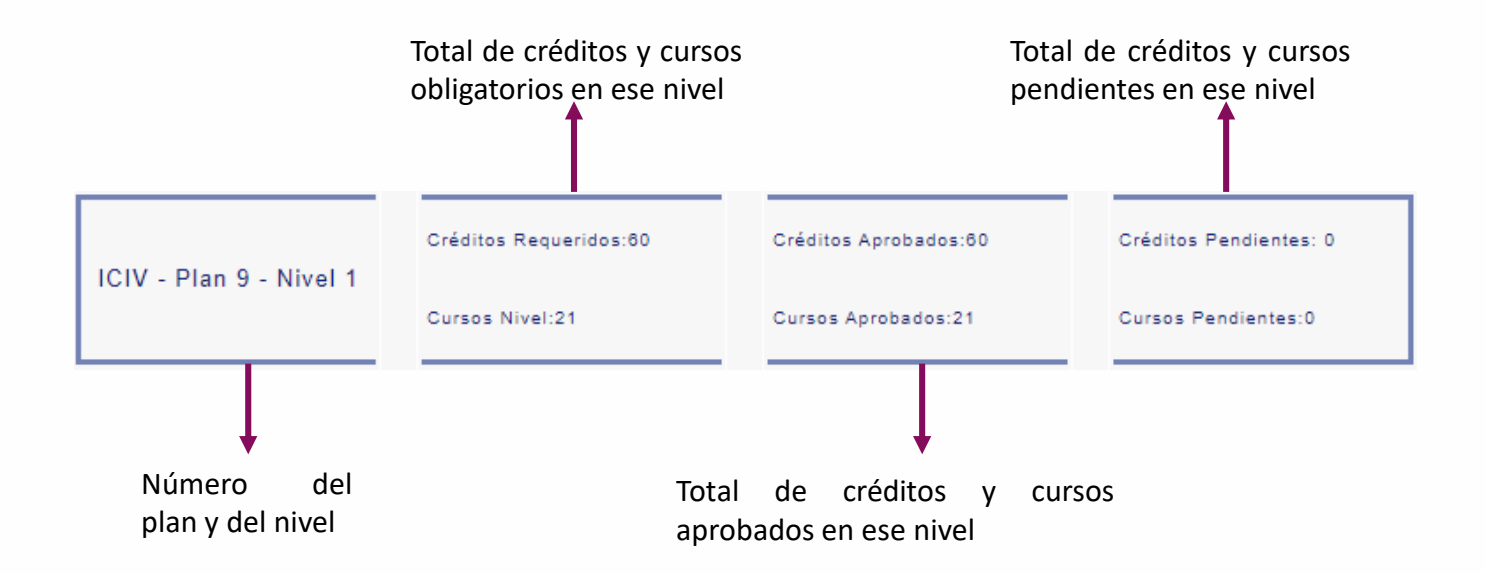

Luego, por cada columna, siguiendo los colores de las convenciones, se identificará:

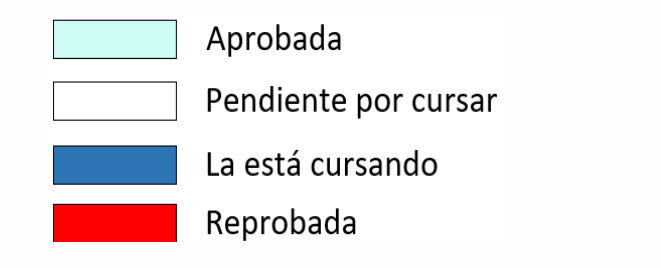

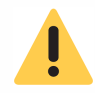

Si la asignatura fue cancelada en el periodo académico actual aparecerá en color azul hasta que finalice el periodo.

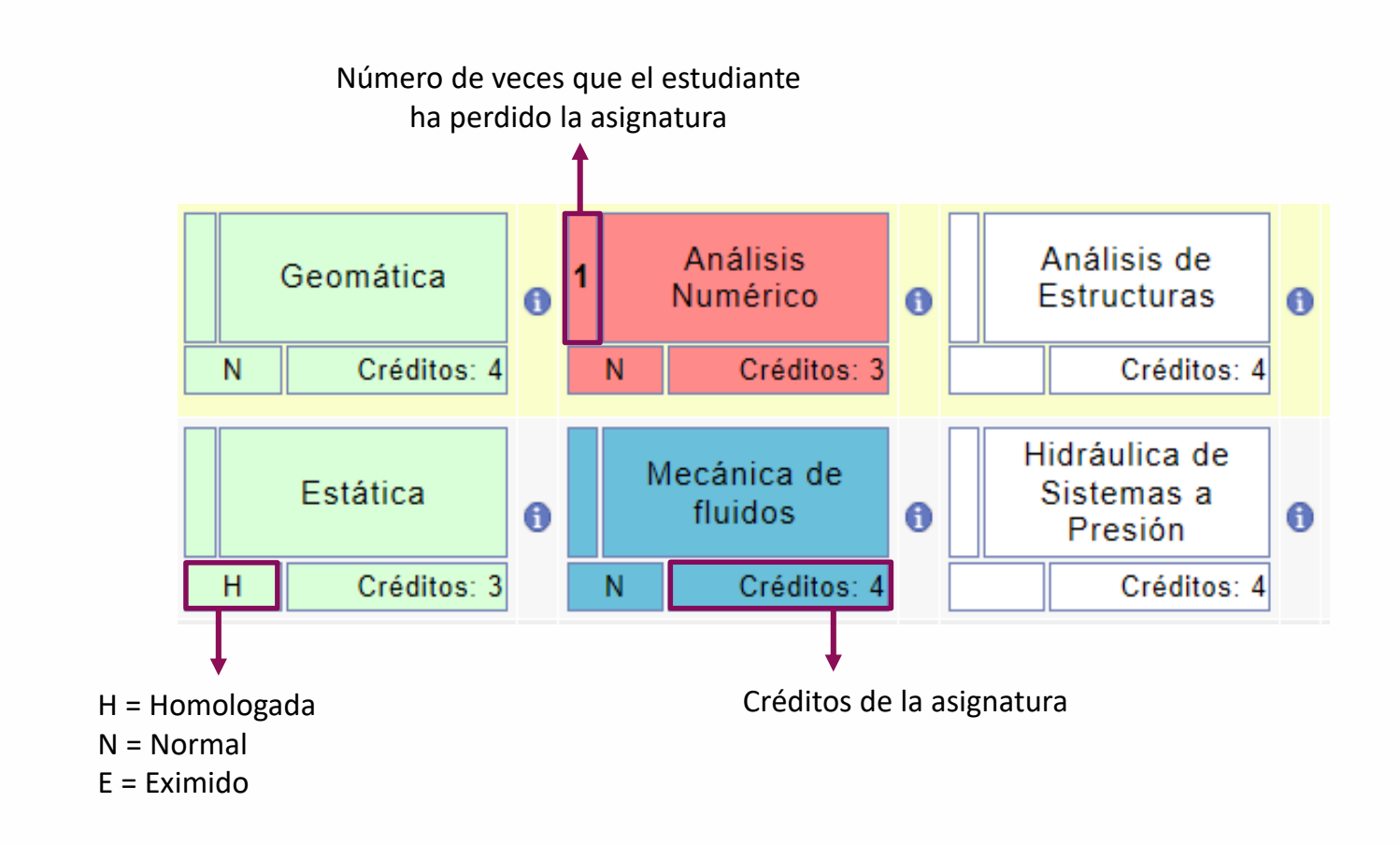

#### Asignatura homologada:

- Asignatura cursada en otro programa (de la Escuela u otra institución)
- Cuando hay cambio de programa o plan de estudios

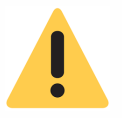

Al pasar el cursor sobre el nombre del curso podrá ver la calificación final obtenida.

4

Para ver la información adicional de las asignaturas, hacer clic en ícono () que está al lado cada asignatura y se desplegará lo siguiente:

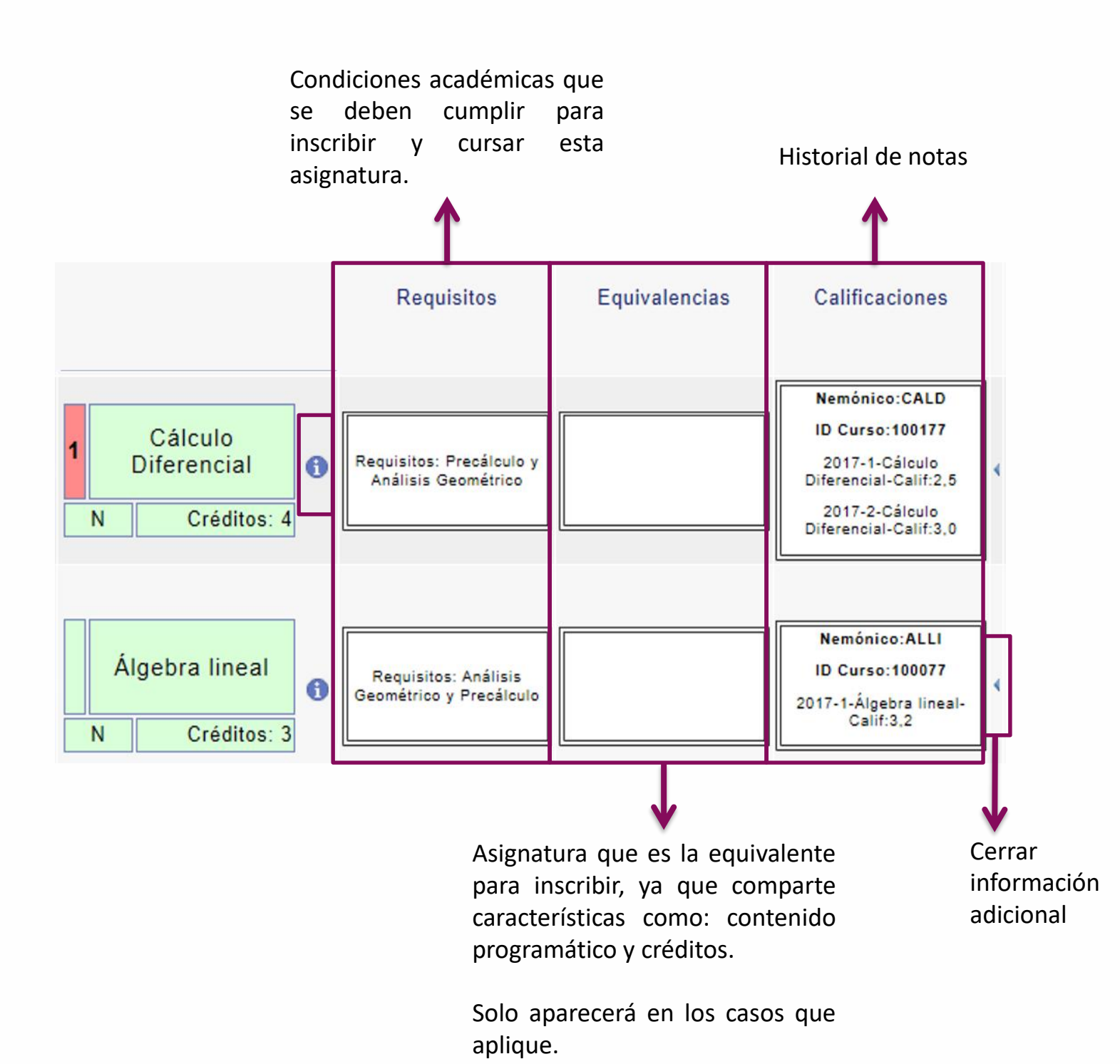

Consultar el semáforo de pregrado - Profesor

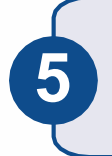

Para ver la oferta de electivas que se tiene en el semestre hacer clic en el icono

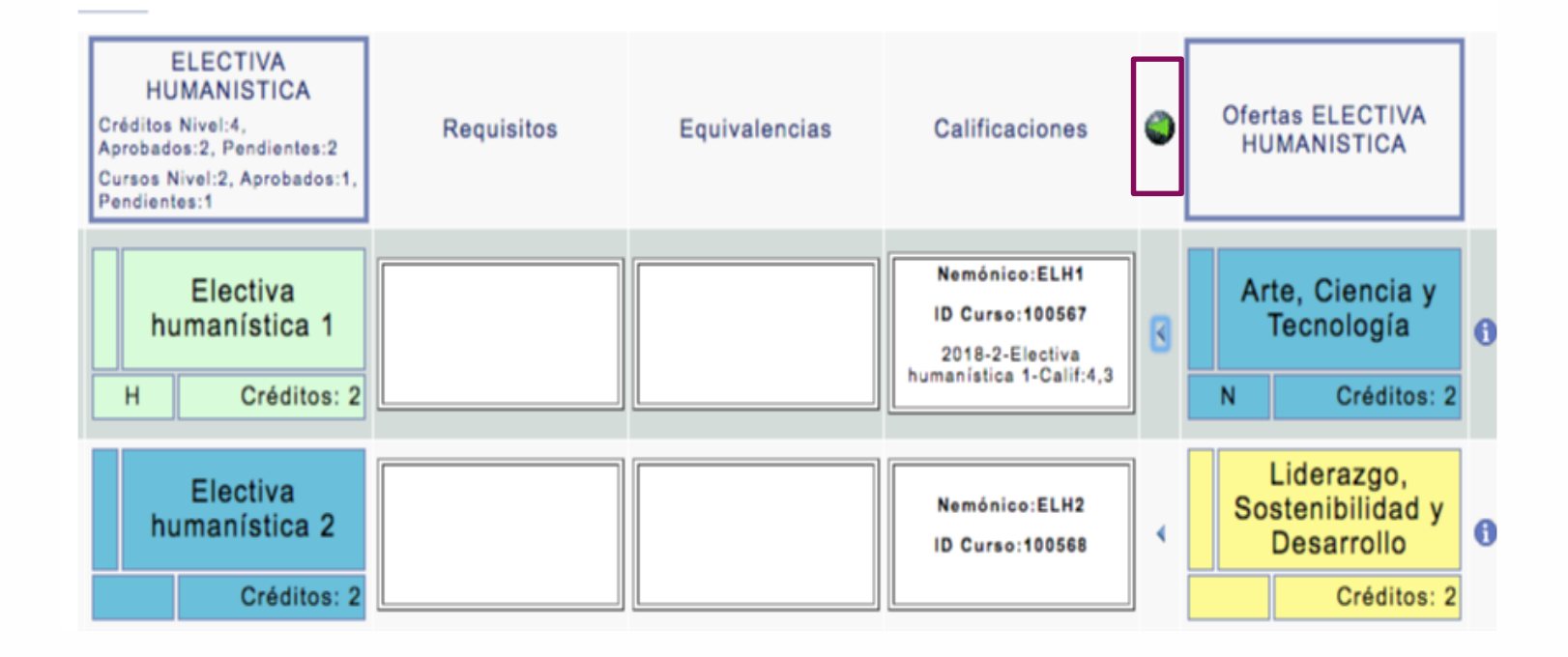

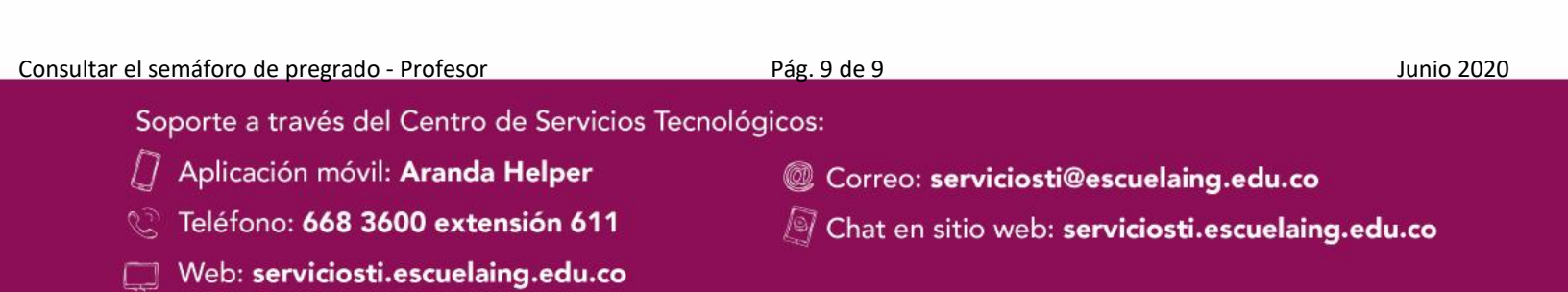